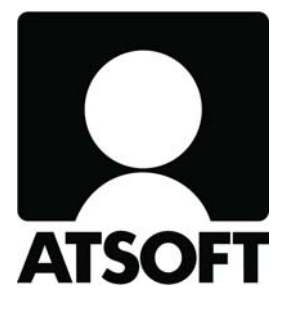

# ASTERI LASKUTUS ASTERI LÄHETELASKUTUS

# Vuosipäivitys 9.9.2009

Atsoft Oy Mäkinen

Malminkaari 21 B 00700 HELSINKI http://www.atsoft.fi Puh (09) 350 7530 Fax (09) 350 75321 Tuki (09) 350 75320

Päivystykset: 0400-316 088, 0400-505 596, 0500-703 730 Email: atsoft@atsoft.fi

# SISÄLLYSLUETTELO

| 1. PÄIVITYKSEN ASENTAMINEN                     | 4     |
|------------------------------------------------|-------|
| 2. ELINTARVIKKEIDEN ALV 12% -> 17%             | 5     |
| 2.1 UUDEN ALV-KANNAN LISÄÄMINEN                | 5     |
| 2.2 TUOTTEIDEN ALV-KOODIEN MUUTTAMINEN         | 6     |
| 3. ASIAKKAAN KUMULATIIVISET OSTOT LASKULLE     | 7     |
| 4. LASKUTUSAINEISTO ERI KANSIOSSA KUIN OHJELMA | 9     |
| 5. NETTINEUVOT NÄKYVÄT NYT OLETUSSELAIMESSA    | 9     |
| 6. TUOTE- JA ASIAKASKORTISTON POLKU NÄKYVISSÄ  | 10    |
| 7. LOPPUSUMMA ALV-MUODOSSA TULOSTAA ALENNUKSE  | EN JA |
| PYÖRITYKSEN                                    | 10    |
| 8. SEPA-SIIRTYMÄVAIHEEN LASKUN YLÄOSAN TIEDOT  | 11    |
| 9. LÄHETELASKUTUS-LISÄOSAN UUDISTUS            | 12    |
| 9.1 TILAUKSET JA LÄHETTEET TEKSTITIEDOSTOSTA   | 12    |
| 10. YHTEYSTIEDOT, TUKI                         | 18    |
| 11. HINNASTO                                   | 20    |

# ASTERI LASKUTUKSEN VUOSIPÄIVITYS 9.9.2009

Arvoisa lukija!

Tässä vihkosessa kerromme, miten toimia, kun elintarvikkeiden ja rehujen alv laskee 1.10.2009 alkaen 17%:sta 12%:iin.

Lisäksi esittelemme edellisen vuosipäivityksen jälkeen peruslaskutukseen tulleita uusia ominaisuuksia, mm.:

- laskuun voi tulostaa asiakkaan kumulatiiviset ostot
- laskutusaineisto voi olla muuallakin kuin ohjelman kansion alla
- SEPA-siirtymävaiheen laskulomakkeen yläosan tietojen tulostus
- loppusumma alv-muodossa tulostaa nyt alennuksen ja pyöristyksen
- nettineuvot näkyvät nyt oletusselaimessa
- tuotteet- ja asiakkaat-ikkunan otsikossa näkyy tiedostopolku

Lähetelaskutus-lisäosaan on tullut mahdollisuus tuoda tilaukset ja lähetteet tekstitiedostosta, esimerkiksi kannettavalta tiedonkeruulaitteelta.

### Viime hetken tiedot kotisivultamme

Tarkista viime hetken vinkit kotisivultamme ennen päivityksen asentamista.

| Laskutus       | www.atsoft.fi/wlpv.htm  |
|----------------|-------------------------|
| Lähetelaskutus | www.atsoft.fi/wllpv.htm |

### Ilmaista mainostilaa referenssilistalla ylläpitoasiakkaillemme

Julkaisemme kotisivullamme referenssilistaa Asteri ohjelmien käyttäjistä. Bonuksena julkaisemme lyhyen mainoslauseen/kuvauksen yrityksen toiminnasta.

Pyydämme, että ilmoitatte meille, jos voimme julkaista tietonne (mikäli ette jo ole listalla) www.atsoft.fi/referenssiluettelo.php

# 1. PÄIVITYKSEN ASENTAMINEN

Jos et asenna päivitystä netistä, käytä cd:tä. Laita cd asemaan. Sulje laskutusohjelma. Jos alkutaulu ei käynnisty, valitse **Käynnistä|Suorita**. Kirjoita Avaa-kohtaan d:\asenna.exe (tarvittaessa tutki Oman tietokoneen kautta mikä on cd-aseman levytunnus, voi olla muukin kuin d).

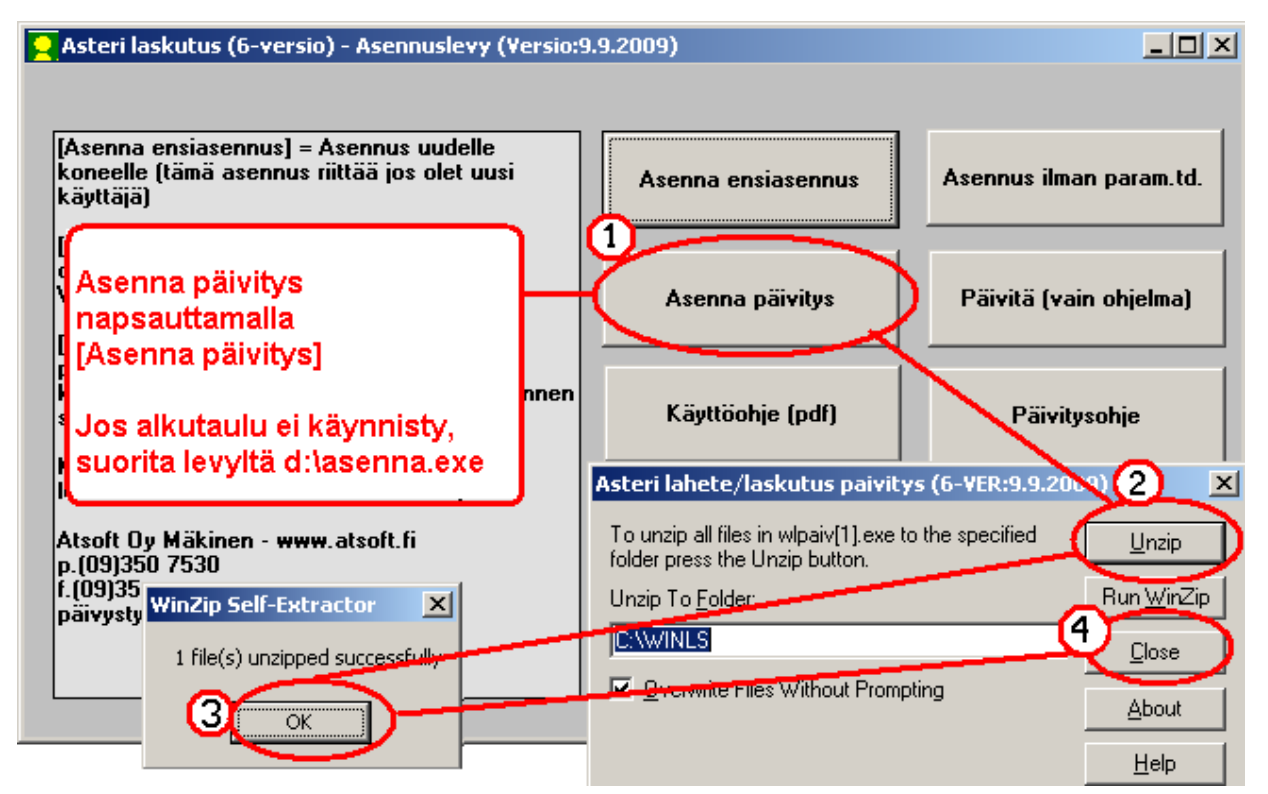

Kun päivitys on asentunut, käynnistä ohjelma ja valitse **Ohje**|**Tietoja Asteri Laskutuksesta**. Tarkista, että päivämäärä on 9.9.2009 tai uudempi.

| 👱 ASTERI LASKUTUS - Yritys    | acticle                      |                  |                                           |
|-------------------------------|------------------------------|------------------|-------------------------------------------|
| Tiedosto Salasana Määriti 🕻 C | Dhje 🕽                       |                  |                                           |
|                               | Tasta aiheesta               | Tietoja Asteri L | askutuksesta                              |
| Yritys                        | Sisalys                      | _                |                                           |
| Ahaa Uy (Finvoice esittel)    | Etsi opje aiheesta           | pa               |                                           |
| Alv vasta loppusummaan        | Ohjeen käyttö                | s                | ASTEDI I ASKIITUS                         |
| Asteri Mallirautakauppa C —   | — <u> </u>                   |                  | ASTERILASKUTUS                            |
| Asteri Malliyritys Oy         | Tukisivut petissä            | nola 💫 📃         |                                           |
| Asteri Malliyritys Oy         | Päivitä ohjelma netistä      | sa 🔽             |                                           |
| Asteri Malliyritys Oy         |                              | MP               |                                           |
| Englanninkielinen laskutu     | Tietoja Asteri Laskutuksesta |                  |                                           |
| EtäAsteri Oy                  | C:\\u00edRHLS\Eb             | Ast              | Versio:9.9.2009                           |
| Kannatusmaksu Ry              | Le is an en                  | 6                | c) Atsoft Ov Mäkinen p. (09) 350 7530     |
| Kiinteistönhuolto Oy          | <b>T</b>                     | , c              | () 113011 () y maximum, p. (() ) 500 7050 |
| Kuittikirjoitintehdas Oy      | i arkista, etta              |                  |                                           |
| Malliniemen tiekunta          | ohjelmaversion päivä         | määrä            | <u>S</u> ulje <u>e</u> taAsteri           |
| Matkatoimisto Asteri Oy       | on muuttunut.                |                  |                                           |

Jos ohjelma ei päivittynyt, katso yritysluettelosta, mihin hakemistoon ohjelma on asennettu ja suorita päivitys uudestaan vaihtaen Unzip to Folder -kohtaan oikea hakemisto.

### 2. ELINTARVIKKEIDEN ALV 12% -> 17%

Elintarvikkeiden ja rehujen arvonlisävero laskee 17%:sta 12%:iin 1.10.2009 alkaen.

Jos laskutat elintarvikkeita tai rehuja, laskutusohjelmaan tulee määritellä uusi arvonlisäverokantakanta, ja muuttaa tuotekortiston tuotteiden verokannat 17%:sta 12%:iin.

#### 2.1 UUDEN ALV-KANNAN LISÄÄMINEN

- Valitse Määritä | Perustiedot | ALV
- Lisää vapaalle tyhjälle riville 12% -verokanta

| <mark>२</mark> ASTERI LASKUT                | JS - Astari Malliyritys Oy                                                                                                    |
|---------------------------------------------|----------------------------------------------------------------------------------------------------|
| Tiedosto Muokkaa                            | Määritä Tulosta Nasto Työvaihe Yritys Ikkuna Ohje                                                                                                    |
| 🖥 Laskun syöttö                             | Perustiedot                                                                                                    |
| <u>A</u> s.no<br>1005 Lis                   | Tuoterivit naperille     Laskun numero     42132     Tuoterivit yhl       Kaikki sarakkeet näkyviin     Laskun numero     42132     Laskun numero       Logo     Perustavat määritykset     Laskun numero     1100000000000000000000000000000000000 |
| vie kortistoon                              | Fontit<br>Pankkiviiv<br>Tilastointi<br>ALV-kood<br>Laskup ak                                                                                                    |
| X Diausten-                                 | Tunnisteia<br>Varaston<br>Vapaan te<br>Toimituso                                                                                                    |
| <u>käsittelystä</u> <u>Pu</u>               | Lomakkee Kanta 2 17 3001<br>Uusien tu Kanta 3 8 3002<br>Numeroid Kanta 4 12 3003                                                                                                    |
| F8 = Haku tuote<br>numero ryhmä<br>1001 pää | Oletusvai     Kanta 0 aina 0%     3004       Loppusum     Kanta veroton aina 0%     3005                                                                                                    |

#### 2.2 TUOTTEIDEN ALV-KOODIEN MUUTTAMINEN

Jos tarvitset siirtymävaiheessa sekä 12% että 17% verokantaa samalle tuotteelle, muuta oikea verokanta laskun tuoteriville.

|   | numero | ryhmä | nimike | määrä | yks. | a-hinta | yht.euro | ale% | ale euro | nto    | alv%   | lv euro  | bto euro | kp-tili |
|---|--------|-------|--------|-------|------|---------|----------|------|----------|--------|--------|----------|----------|---------|
|   | 1001   | pää   | hattu  | 1     | kpl  | 111,00  | 111,00   | 0    | 0,00     | 111,00 | 17     | / 18,87  | 129,87   | 3001    |
| * |        |       |        |       |      |         |          |      |          |        | $\sim$ |          |          |         |
|   |        |       |        |       |      |         |          |      |          |        |        |          |          |         |
|   | numero | ryhmä | nimike | määrä | yks. | a-hinta | yht.euro | ale% | ale euro | nto    | alv%   | alv euro | bto euro | kp-tili |
|   | 1001   | pää   | hattu  | 1     | kpl  | 111,00  | 111,00   | 0    | 0,00     | 111,00 | 12     | 13,32    | 124,32   | 3001    |
| * |        |       |        |       |      |         |          |      |          |        | $\sim$ |          |          |         |

Jatkoa ajatellen saat muutettua kaikki 17-verokannat 12-verokannaksi hinnastossasi seuraavasti:

- Valitse Työvaihe | Tuotekortisto
- Valitse Muokkaa | Muuta tietoa
- Muuta ALVkoodi-kentän tietoa korvaamalla teksti 17 tekstillä 12

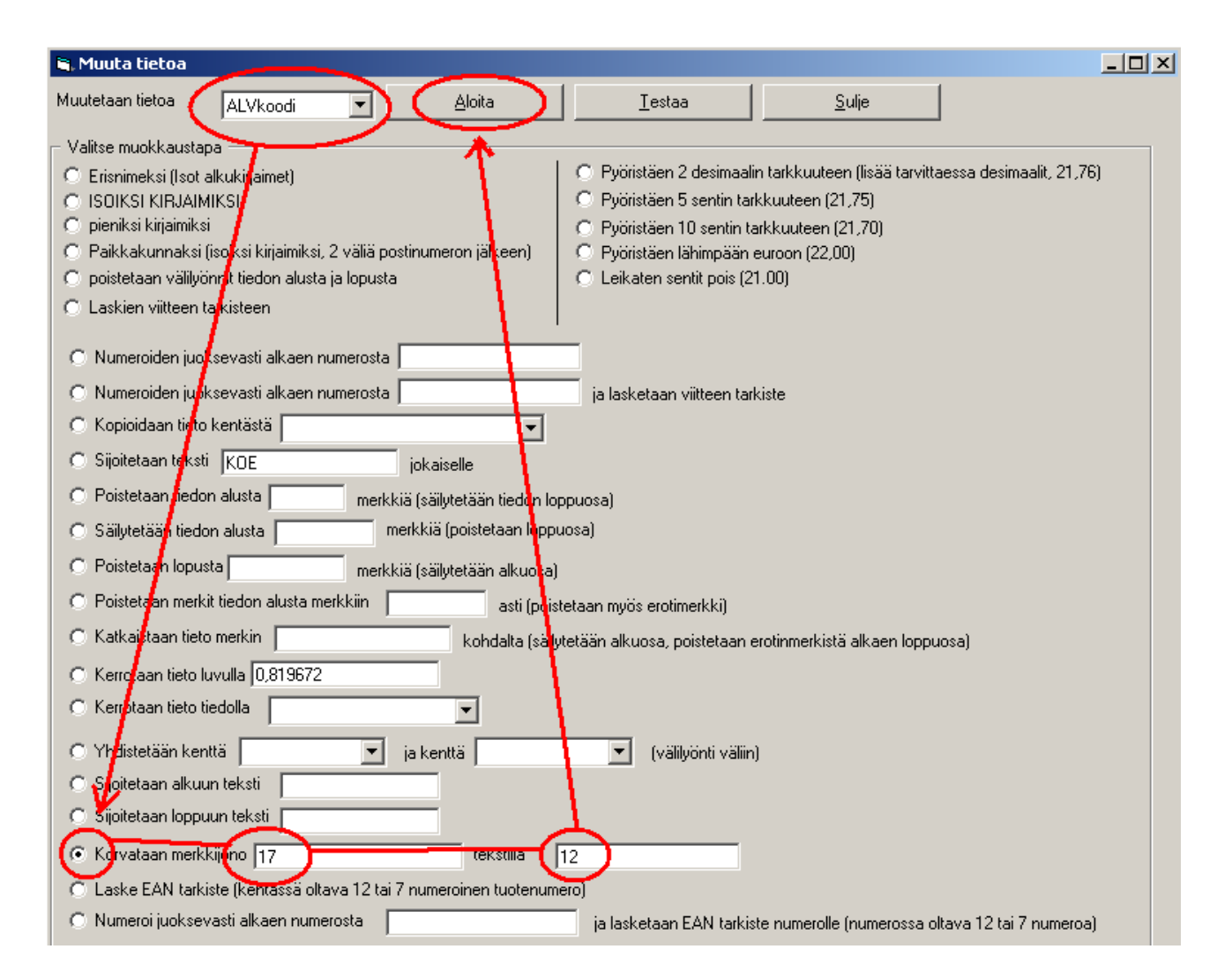

## 3. ASIAKKAAN KUMULATIIVISET OSTOT LASKULLE

#### Laskulle saat tulostumaan asiakkaan kumulatiiviset ostot:

| en Ananas<br>e Mango<br>rmikatu 6<br>0 HÄMEEN<br>no nimike<br>hattu<br>pipo | s Ky<br>A 3<br>NLINNA<br>määrä<br>1<br>1 | yks.<br>kpl<br>pll      | <b>a-hinta</b><br>111,00<br>112,00 | Paivamaara Date 11.9.2009 Vitteenne Your referen anne Asiakasnumero Custon 1005 Toimitus Terms of deliv Maksuehdot Payment o 6 vrk netto Huomautusaika Remari 14 vrk yht.euro 111,00 112,00 223,00    | ce<br>ner number<br>ery<br>due<br>k time<br><b>nto euro</b><br>111,00<br>112,00<br>223,00          | Laskun numero Invoice Num<br>10530<br>Viitteemme Our reference<br>Eräpäivä due date<br>17.9.2009<br>Viivästyskorko Overdue finet<br>18%<br>bto euro<br>135,42<br>112,00<br>247.42                   |
|-----------------------------------------------------------------------------|------------------------------------------|-------------------------|------------------------------------|----------------------------------------------------------------------------------------------------|----------------------------------------------------------------------------------------------------|----------------------------------------------------------------------------------------------------|
| en Ananas<br>Mango<br>rmikatu 6<br>0 HÄMEEN<br>O HÄMEEN                     | s Ky<br>A 3<br>NLINNA<br>määrä<br>1<br>1 | yks.<br>kpl<br>pll      | <b>a-hinta</b><br>111,00<br>112,00 | Viiteenne Your referen<br>Asiakasnumero Custom<br>1005<br>Toimitus Terms of deliv<br>Maksuehdot Payment of<br>6 vrk netto<br>Huomautusaika Remari<br>14 vrk<br>yht.euro<br>111,00<br>112,00<br>223,00 | ree<br>ner number<br>eery<br>due<br>k time<br><b>nto euro</b><br>111,00<br>112,00<br>223,00        | Viitteemme Our reference Eräpäivä due date 17.9.2009 Viivästyskorko Overdue fine? 18% bto euro 135,42 112,00 247.42                                                                                 |
| n Ananas<br>Mango<br>rmikatu 6<br>0 HÄMEEN<br>naitu<br>hattu<br>pipo        | s Ky<br>A 3<br>NLINNA<br>määrä<br>1<br>1 | yks.<br>kpl<br>pll      | <b>a-hinta</b><br>111,00<br>112,00 | Asiakasnumero Custon<br>1005<br>Toimitus Terms of deliv<br>Maksuehdot Payment d<br>6 vrk netto<br>Huomautusaika Remari<br>14 vrk<br>yht.euro<br>111,00<br><u>112,00</u><br>223,00                     | ner number<br>Nery<br>due<br>k time<br><u>nto euro</u><br>111,00<br><u>112,00</u><br><b>223,00</b> | Viitteemme Our reference           Eräpäivä due date           17.9.2009           Viivästyskorko Overdue fine?           18%           bto euro           135,42           112,00           247.42 |
| rmikatu 6<br>0 HÄMEEN<br>ro nimike<br>hattu<br>pipo                         | A 3<br>NLINNA<br>määrä<br>1<br>1         | yks.<br>kpl<br>pll      | <b>a-hinta</b><br>111,00<br>112,00 | Toimitus Terms of deliv<br>Maksuehdot Payment d<br>6 vrk netto<br>Huomautusaika Remari<br>14 vrk<br>yht.euro<br>111,00<br>112,00<br>223,00                                                            | time<br>t time<br>nto euro<br>111,00<br>112,00<br>223,00                                           | Eräpäivä due date<br>17.9.2009<br>Viivästyskorko Overdue fine?<br>18%<br>bto euro<br>135,42<br>112,00<br>247.42                                                                                     |
| ro nimike<br>hattu<br>pipo                                                  | NLINNA<br>määrä<br>1<br>1                | yks.<br>kpl<br>pll      | <b>a-hinta</b><br>111,00<br>112,00 | Maksuehdot Payment d<br>6 vrk netto<br>Huomautusaika Remari<br>14 vrk<br>yht.euro<br>111,00<br><u>112,00</u><br>223,00                                                                                | time<br>nto euro<br>111,00<br>112,00<br>223,00                                                     | Erāpālvā due date<br>17.9.2009<br>Viivāstyskorko Overdue fine?<br>18%<br>bto euro<br>135,42<br>112,00<br>247.42                                                                                     |
| ro nimike<br>hattu<br>pipo                                                  | <mark>määrä</mark><br>1<br>1             | yks.<br>kpl<br>pll      | <b>a-hinta</b><br>111,00<br>112,00 | Huomautusaika Remark<br>14 vrk<br>yht.euro<br>111,00<br>112,00<br>223,00                                                                                                    | nto euro<br>111,00<br>112,00<br>223,00                                                             | Viivästyskorko Overdue fine?<br>18%<br>bto euro<br>135,42<br>112,00<br>247.42                                                                                                    |
| ro nimike<br>hattu<br>pipo                                                  | määrä<br>1<br>1                          | yks.<br>kpl<br>pll      | <b>a-hinta</b><br>111,00<br>112,00 | yht.euro<br>111,00<br><u>112,00</u><br>223,00                                                                                                    | nto euro<br>111,00<br>112,00<br>223,00                                                             | bto euro<br>135,42<br>112,00<br>247 42                                                                                                    |
| hattu<br>pipo                                                               | 1<br>1                                   | kpl<br>pll              | 111,00<br>112,00                   | 111,00<br>112,00<br><b>223,00</b>                                                                                                    | 111,00<br>112,00<br><b>223,00</b>                                                                  | 135,42<br>112,00<br>247,42                                                                                                    |
| pipo                                                                        | 1                                        | pll                     | 112,00                             | <u>112,00</u><br>223,00                                                                                                    | 112,00<br>223,00                                                                                   | 112,00                                                                                                    |
|                                                                             |                                          |                         |                                    | 223,00                                                                                                    | 223,00                                                                                             | 247 42                                                                                                    |
|                                                                             |                                          |                         | Vero<br>Alv 2<br>MAK               | oton yht. €<br>22 %<br>(SETTAVA €                                                                                                    | 202,80<br>44,62<br>247,42                                                                          |                                                                                                    |
|                                                                             |                                          |                         | •                                  |                                                                                                    |                                                                                                    |                                                                                                    |
|                                                                             |                                          |                         |                                    |                                                                                                    |                                                                                                    |                                                                                                    |
|                                                                             | lta 1.1.2009-                            | Ita 1.1.2009-31.12.2009 | Ita 1 1 2009-31 12 2009 vhteen     | Ita 1.1.2009-31.12.2009 yhteensä euroa                                                                                                    | lta 1.1.2009-31.12.2009 yhteensä euroa                                                             | Ita 1.1.2009-31.12.2009 yhteensä euroa                                                                                                    |

Tämän määrittelemiseksi tarvitset lomakesovitukseen koodin @KUMUOSTOT

Sen voit lisätä seuraavasti:

- Valitse Määritä | Perustiedot | Tiedostot ja tulostus
- Lomakesovitus-rivillä paina Muokkaa
- Lisää koodi ja mahdolliset selitystekstit Muistiossa
- Tallenna muutokset valitsemalla **Tiedosto | Tallenna**

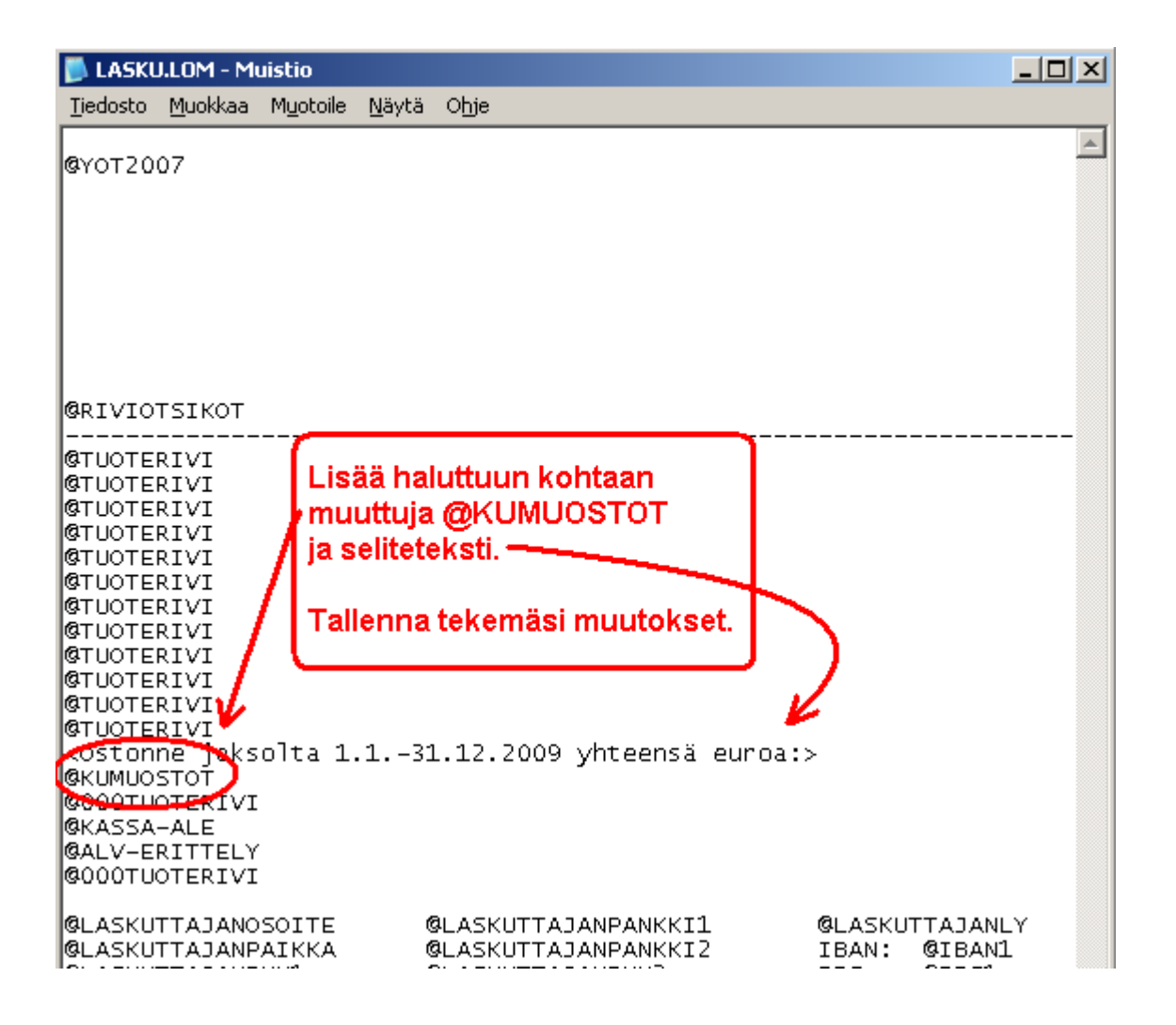

Voit aina päivittää asiakaskortistoon haluamasi jakson tilastotiedot seuraavasti:

- Valitse Työvaihe | Asiakaskortisto
- Valitse Muokkaa | Päivitä myyntitilasto

| 💐 Nollataan ja k                                           | umuloidaan ostot                                                     | <u>_                                    </u> |
|------------------------------------------------------------|----------------------------------------------------------------------|----------------------------------------------|
| Muodostetaan as<br>jaksolta. Ostettu l<br>lasketaan uudest | iakaskorttiin kumulatiiviner<br>kpl nollataan, mutta Ostettu<br>aan. | n tilasto halutulta<br>4 euroa               |
| alkupäivä 1.1                                              | 1.2009                                                               |                                              |
| loppupäivä 31                                              | .12.2009                                                             |                                              |
| <u> </u>                                                   | <u>P</u> eruuta                                                      |                                              |

Kun valitset sopivan ajanjakson, ohjelma nollaa myyntitilaston ja laskee tilalle uuden tilaston, joka näkyy asiakaskortiston Ostanut kplja Ostanut euro -kentissä.

### 4. LASKUTUSAINEISTO ERI KANSIOSSA KUIN OHJELMA

Jos Sinulla on erityinen tarve pitää koneellasi laskutusaineistot eri kansiossa kuin missä Asteri Laskutus on, voit toimia seuraavasti:

Luo muistiossa AINEHAKE.OMA -niminen tiedosto, ja tallenna se ohjelmakansioon : C:\WINLS\AINEHAKE.OMA

Ainehake.oma-tiedostossa on oltava yksi rivi, joka osoittaa kansion, jonka alikansiossa ovat yrityksen aineistot.

Esimerkiksi:

| <b>AINEHAKE.OMA - Muistio</b><br>Tiedosto Muokkaa M <u>u</u> otoile <u>N</u> äytä Ohje<br>E:\WINLS | - Aineisto on E:\WINLS-kansion alla,<br>kirjoita muistioon E:\WINLS |
|----------------------------------------------------------------------------------------------------|---------------------------------------------------------------------|
| ▶ AINEHAKE.OMA - Muistio                                                                           | <ul> <li>Aineisto on Omat tiedostot -kansion</li></ul>              |
| Tiedosto Muokkaa Muotoile Nävtä Ohje                                                               | alikansiossa,                                                       |
| *Omat tiedostot\winls                                                                              | kirjoita *Omat tiedostot\winls                                      |

# 5. NETTINEUVOT NÄKYVÄT NYT OLETUSSELAIMESSA

Nettineuvot avautuivat ennen aina Internet Exploreriin. Nyt ne avautuvat siihen selaimeen, joka on määritelty käyttöjärjestelmässäsi oletusselaimeksi.

| Pulma                                                                                                    |                                         |
|----------------------------------------------------------------------------------------------------|-----------------------------------------|
| Path not found<br>(virhe 76)                                                                                      |                                         |
| Kutsurivi 5011<br>Moduulista<br>frmLasku:AlustaTulostusLuvut<br>Rutiinista Lomakesovitus =<br>c:\winls\demolane2\ | Nettineuvot<br>Lopeta <u>e</u> täAsteri |
|                                                                                                    | <u>D</u> K <u>I</u> ulosta              |

# 6. TUOTE- JA ASIAKASKORTISTON POLKU NÄKYVISSÄ

Tuotteet- ja Asiakkaat-ikkunoiden otsikkopalkissa näkyy nyt tiedoston polku ja nimi.

| E | A | siakkaat - c:\winls  | \demolane\asiaka  | as.wak              |                  |              | _ 🗆    | × |
|---|---|----------------------|-------------------|---------------------|------------------|--------------|--------|---|
| I |   | Nimi                 | Lisarium          | Usoite              | Paikka           | Puhelin      | Numero |   |
|   | ► | Annen Ananas Ky      | Anne Mango        | Kasarmikatu 6 A 3   | 00100 HÄMEENLINI | 03-4336343   | 1005   |   |
|   |   | Cafe Regina          | Maija Mokka       | Kahvimyllyntie 5    | 01600 VANTAA     | 09-343232323 | 1007   |   |
|   |   | Tiinan Toimistopalve | Tiina Tarkka      | PL 343              | 00101 HELSINKI   | 09-124455    | 1008   |   |
|   |   | Lassen Lomamökit     | Lasse Liimatainen | Rukatunturintie 120 | 99890 RUKATUNTU  | 016-89934211 | 1009   | • |

### 7. LOPPUSUMMA ALV-MUODOSSA TULOSTAA ALENNUKSEN JA PYÖRITYKSEN

Jos laskussa on vain yhtä verokantaa, esim. 22%, voit käyttää toimintoa **Määritä** | **Loppusumma alv-muodossa**, jonka avulla saat laskun loppusumma ja alv:n allekkain. Nyt mukana on myös alennus ja pyöristys.

| AS<br>Mal | TERI              | Ov                |       |      |                                                       | LASKU INVOI                                                                 | CE                                                            | Sivu Page1                            |
|-----------|-------------------|-------------------|-------|------|-------------------------------------------------------|-----------------------------------------------------------------------------|---------------------------------------------------------------|---------------------------------------|
| Ma        | inyinys           | Uy                |       |      |                                                       | Päivämäärä Date<br>11.9.2009                                                |                                                               | Laskun numero Invoice Number<br>10531 |
|           |                   |                   |       |      |                                                       | Viitteenne Your referend<br>anne                                            | ce                                                            |                                       |
|           | Annen             | Ananas I<br>Mango | <у    |      |                                                       | Asiakasnumero Custom<br>1005                                                | ner number                                                    | Vitteemme Our reference               |
|           | Kasarmikatu 6 A 3 |                   |       |      |                                                       | Toimitus Terms of delive                                                    | ery                                                           |                                       |
|           | 00100             | HAMEEN            | LINNA |      |                                                       | Maksuehdot Payment d<br>6 vrk netto                                         | lue                                                           | Erapaiva due date<br>17.9.2009        |
|           |                   |                   |       |      |                                                       | Huomautusaika Remark<br>14 vrk                                              | k time                                                        | Viivästyskorko Overdue fine%<br>18%   |
| ryhmä     | numero            | nimike            | määrä | yks. | a-hinta                                               | yht.euro                                                                    | nto euro                                                      | bto euro                              |
| pää       | 1001              | hattu             | 1     | kpl  | 111,00                                                | 111,00                                                                      | 111,00                                                        | 135,42                                |
|           |                   |                   |       |      |                                                       | 111,00                                                                      | 111,00                                                        | 135,42                                |
|           |                   |                   |       |      | Välis<br>Alen<br>Alen<br>Pyör<br>Vero<br>Alv 2<br>MAK | umma<br>nus 10%<br>nettu summa<br>istys<br>oton yht. €<br>22 %<br>SETTAVA € | 125,42<br>13,54<br>121,66<br>0,02<br>99,92<br>21,98<br>121,90 |                                       |

# 8. SEPA-SIIRTYMÄVAIHEEN LASKUN YLÄOSAN TIEDOT

SEPA-siirtymävaiheen laskulomakkeen yläosan tiedot tulostuvat nyt muuttujilla:

@YOS@YO2008 ilman tietosisältöä@YOTS@YOT2008 tietosisältöineen

Kotimaisen laskulomakkeen yläosan tiedot tulostuvat muuttujilla:

@YO@YOK@YOT@YOT@YOTK@YOT2007tietosisältöineen

Yläosan tekstit määritellään valinnalla **Määritä** | **Lomakkeen kehysten** paikat ja tekstit...

| AS1     | ERI LASKUTUS - Asteri Malliyritys Oy             |                                                              |                 |
|---------|--------------------------------------------------|--------------------------------------------------------------|-----------------|
| Tiedost | o Muokkaa Määritä Julosta Tilasto Työvaihe Y     | Yritys Ikkuna Ohje                                           |                 |
| a La    | skun syöttö<br>Turterivit paperille              |                                                              |                 |
|         | As.no Kaikki sarakkeet näkyviin                  | askun numero 267 Tuoterivit yht Asiakkaan Muistio1:          |                 |
|         | Lis Logo                                         | Parvamaara 14.9.2009 Laskun ale % Tallenna Muistio1          |                 |
|         | X Os Fontit.                                     | răpăivă 28.9.2009 Alennettu                                  |                 |
| با مزیر | Parkkiviivekoodi                                 | Viitenumero 2670909144 Pyöristys                             |                 |
| VIE K   | ALV-koodi, yksikkö ja vapaa teksti               | luomautusaika 14 vrk Loppusumma                              |                 |
| To      | m. asno Laskun aloituskohta                      | Kassa-ale pvm                                                |                 |
|         | NI Tunnisteiden laskenta                         | Kassa-euro C Käteiskuitti O Lähete                           |                 |
|         | Xanaan tekstin alotuskohta                       | Viitteenne                                                   |                 |
| Tila    | Isten-                                           | Viitteemme Tulosta Omalomake                                 |                 |
| kasi    | Comakkeen kehysten paikat ja tekstit .           | Suomalainen tilisiirto (2007 ja ajempi) allenna Avaa         |                 |
|         | Burgen tuotteiden tallentuminen                  | Girtymävaiheen tilisiirto (2008-2010)                        |                 |
|         | Kolmen tekijän kertolasku                        | Lisätieto 6                                                  |                 |
|         | . Laskulomakkeen kehysten paikat                 |                                                              | X               |
|         | Kabustan sijainti                                | Miseum takati                                                |                 |
| *       | ikeriysteri sijainti                             |                                                              | <u>o</u> k      |
|         | LASKU FAKTURA                                    | LASKU FAKTURA                                                |                 |
|         | Sivu                                             | Sivu Aseta suomi/ruotsi                                      | <u>P</u> eruuta |
|         | Päivämäärä Datum                                 | Päivämäärä Datum                                             |                 |
|         | Laskun numero Fakturans nummer                   | Laskun numero Fakturans nummer                               |                 |
|         | Viitteenne Er referens                           | Viitteenne Er referens                                       |                 |
|         | Asiakasnumero Kundhummer                         | Asiakasnumero Kundhummer Leikepöydälle                       |                 |
| 1       | Viitteemme Vår referens                          | Viitteemme Vår referens                                      |                 |
|         | Toimitus Leverans                                | Toimitus Leverans Leikepöydältä                              |                 |
|         | Maksuehdot Betalningsvillkor                     | Maksuehdot Betalningsvillkor                                 |                 |
| - 1     | Eräpäivä förf.dag                                | Eräpäivä föif.dag Numeroi                                    |                 |
|         | Huomautusaika Anmärkningstid                     | Huomautusaika Anmärkningstid                                 |                 |
|         | Viivästyskorko Dröjsmålsränta                    | Viivästyskorko Drojsmälsränta Poista numerot                 |                 |
|         | VIITENUMERO REFERENSNUMMER                       |                                                              |                 |
| -       | YHTEENSÄ                                         | YHTEENSA                                                     |                 |
|         | TOTALT                                           | TOTALT                                                       |                 |
|         | EUR                                              | EUR                                                          |                 |
| Ľ       |                                                  |                                                              |                 |
|         | Tekstit, jotka tulostuvat esipainetun laskulomak | kkeen yläosan luukkuihin käytettäessä muuttujaa @YOT tai @YO |                 |
|         |                                                  |                                                              |                 |
|         |                                                  |                                                              |                 |

# 9. LÄHETELASKUTUS-LISÄOSAN UUDISTUS

Seuraavat toiminnot ovat Asteri Lähetelaskutuksen uusia ominaisuuksia. Lähetelaskutus on peruslaskutukseen erikseen ostettava lisäosa, joka tuo lisää ominaisuuksia laskutukseen.

### 9.1 TILAUKSET JA LÄHETTEET TEKSTITIEDOSTOSTA

Nyt voit tuoda Asteri Lähetelaskutukseen tilaukset tai lähetteet tekstitiedostosta, esimerkiksi kannettavalta tiedonkeruulaitteelta.

Tuominen tapahtuu toiminnolla **Tiedosto | Tuo lähetteet tekstitiedostosta** ja **Tiedosto | Tuo tilaukset tekstitiedostosta**.

| ASTERI LASKUTUS - Ahaa Oy (Fir                                                   | invoice esittelypäivä)                                                                                                    |                |
|----------------------------------------------------------------------------------|----------------------------------------------------------------------------------------------------|----------------|
| Tiedosto Juokkaa Määritä Tulosta                                                 | a Tilasto Työvaihe Yritys Ikkuna Ohje                                                                                                    |                |
| Avea vanha lasku<br>Poista vanha lasku                                           |                                                                                                    |                |
| Tilaus<br>Lähete                                                                 | tusosoite     Laskun numero     202887     Tuoterivit yht       Päivämäärä     18.9.2009     Laskun ale %       Maksuehto     per 16.8.2009     Laskun ale eurc                                                                                                    | As             |
| Keräilyla kuta 🕨 🕨                                                               | Eräpäivä         16.8.2009         Alennettu           Viitenumero         3002028870         Pyöristys                                                                                                    |                |
| Tulosta<br>Tallenna läsku                                                        | Huomautusaika         14 vrk         Loppusumma           Viivekorko         10%         Tämä on                                                                                                    |                |
| Tyhjennä laskunsyöttöikkuna<br>Tulosta eräajona<br>Tulosta 3 tillajirtoa arkille | Lusosoite     Kassa-ale pvm     Image: Constraints of the second second | ilaus<br>ähete |
| Sarjalaskuta • •<br>Suoraveloitus<br>Maksuerälaskutus                            | Vitteenne<br>Vitteemme<br>Toimitus                                                                                                    | make           |
| Tuo jaskut teksitiodostosta<br>Tuo jähetteet tekstitiedostosta                   | Lisătieto 4<br>Lisătieto 5<br>Lisătieto 5                                                                                                    | ia             |
| Verkkolaska<br>Siirtotiedosto                                                    | eryhmän tai nimikkeen osan perusteella F7 = Siirry uuden tuoterivin alkuun rivi: 0 /                                                                                                    | <u>'0</u>      |
| Lopeta                                                                           | — määrä yks. a-hinta yht.euro ale% ale euro                                                                                                    | nto alv:       |
|                                                                                  |                                                                                                    |                |

Tekstitiedoston muotona käytetään lähete/tilaus versiota 1.1, 1.2, 1.3 tai 1.4 riippuen siitä, halutaanko lähete-/tilausnumeroita, päivämääriä, eräpäiviä tai lisätietoja tuoda, vai antaa ohjelman muodostaa ne.

Jos lähetteet tuodaan niin, että tekstitiedosto sisältää valmiiksi lähetenumeron, päivämäärän, eräpäivän ja mahdollisesti lisätietorivejä, tuotavan siirtotiedoston rivien järjestys on seuraava:

> Lähete versio 1.3 \* Lähetteen numero Lähetteen päivämäärä Eräpäivä Nimi (Asiakkaan tiedot alkavat...) Lisänimi Osoite Paikka Puhelin Asiakasnumero (Jos on tyhjä, ohjelma luo. Jos on käytössä, ohjelma päivittää osoitteet yms.) Maksuehto (koodit 1, 2, 3 tarkoittavat Asterissa 7 vrk netto tms.) Alennus (asiakaskohtainen koko laskusta annettava vakioalennusprosentti) Ostanut kpl Х Ostanut euro x Laskutusosoite x Toimitusosoite x Koodirivi Х Nimi (toimitusasiakkaan tiedot alkavat...) Lisänimi Osoite Paikka Puhelin Asiakasnumero (Jos on tyhjä, ohjelma luo. Jos on käytössä, ohjelma päivittää osoitteet yms.) Maksuehto (koodit 1, 2, 3 tarkoittavat Asterissa 7 vrk netto tms.) (asiakaskohtainen koko laskusta annettava Alennus vakioalennusprosentti) Ostanut kpl Х Ostanut euro x Laskutusosoite x Toimitusosoite x

Koodirivi Х Viitteemme (laskukohtainen tieto, esim. myyjähenkilö) Viitteenne (laskukohtainen tieto, esim. ostajahenkilö) Toimitus (laskukohtainen tieto, esim. noudetaan) Lisätieto 1 Lisätieto 2 Lisätieto 3 Lisätieto 4 Lisätieto 5 Lisätieto 6 Tuotenumero (tuoterivin tiedot alkavat ...) Tuoteryhmä Nimike Määrä Yksikkö a-hinta Yhteensä euro x Ale % Ale euro Х Netto euro X Alv % Alv euro Х Brutto euro Х Kp-tili (toisen tuoterivin tiedot kuten yllä) (kolmannen tuoterivin tiedot kuten yllä) (ine.) \* (tarkoittaa, että seuraava lähete alkaa) (asiakkaan tiedot kuten edellä) (ensimmäisen tuoterivin tiedot kuten edellä) (toisen tuoterivin tiedot kuten edellä) (jne.)

Osa tiedoista on vähemmän oleellisia: usein esimerkiksi x:llä merkittyjä tietoja ei tarvita, vaan ne voivat olla siirtotiedostossa tyhjiä.

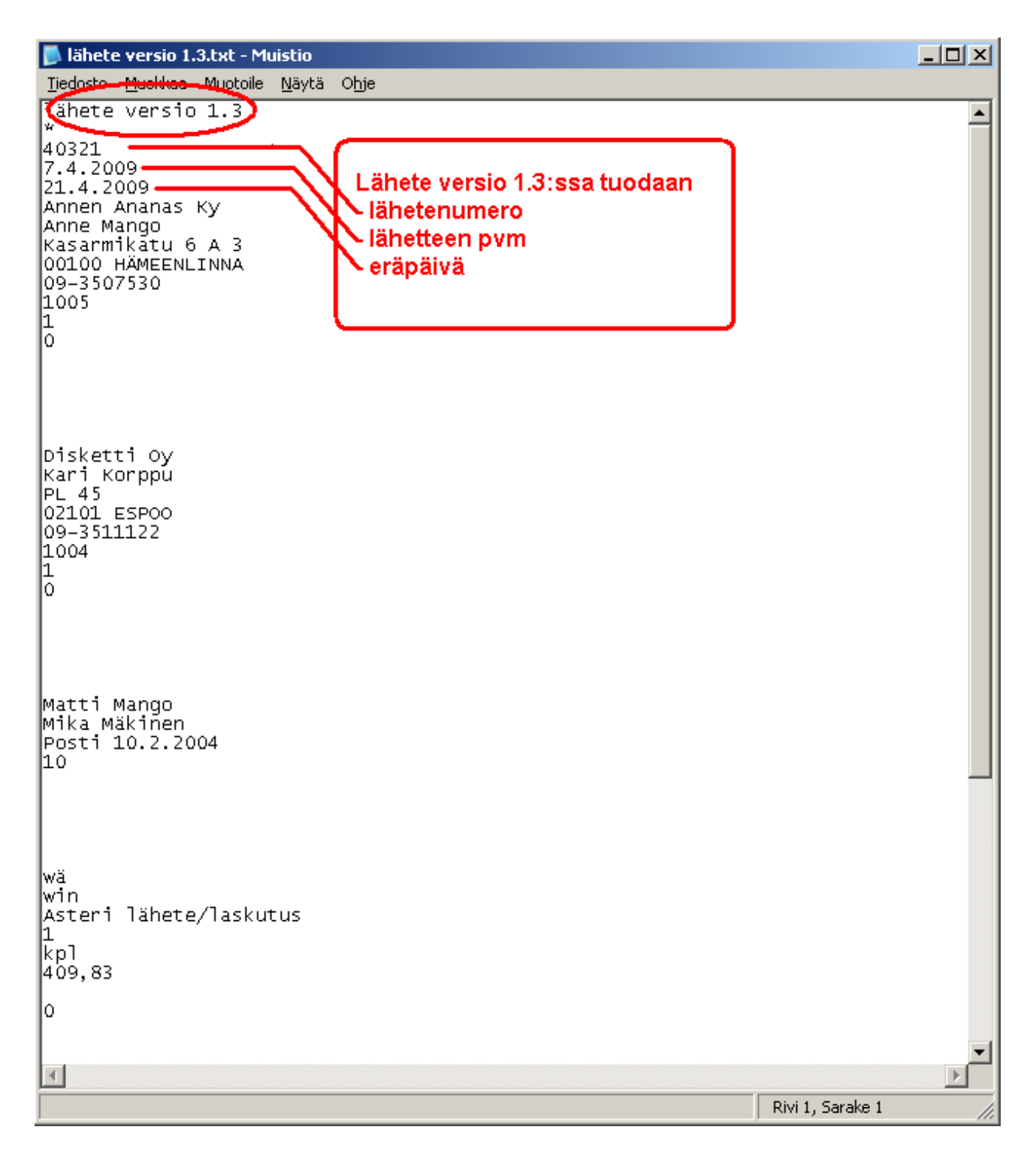

Jos halutaan tuoda lisätietorivit, mutta antaa Asterin muodostaa lähetenumero, päivämäärä ja eräpäivä, käytetään läheteversiota 1.4. Tällä saadaan esim. muodostettua jo tehdyistä lähetteistä suoraan laskut. Tekstitiedoston rivien järjestys on seuraava:

> Lähete versio 1.4 \* Nimi (asiakkaan tiedot alkavat...) Lisänimi

Osoite Paikka Puhelin (jne. rivien järjestys jatkuu kuten lähete versio 1.3:ssa)

Jos halutaan tuoda lähetteen numero, päivämäärä ja eräpäivä, mutta ei lisätietoja, käytetään läheteversiota 1.2, jolla tuodaan esim. jo tehtyjä lähetteitä lähetteiksi. Tekstitiedoston rivien järjestys on seuraava:

> Lähete versio 1.2 \* Lähetenumero Lähetteen päivämäärä Eräpäivä Nimi (asiakkaan tiedot alkavat...) Rivien järjestys jatkuu kuten lähete versio 1.3:ssa, mutta Lisätieto 1-6 rivejä ei ole \* (tarkoittaa, että alkaa uusi lähete, jonka ensimmäiset rivit ovat aina:) Lähetenumero Lähetteen päivämäärä Eräpäivä (jne.)

Jos ei haluta tuoda lisätietorivejä eikä lähetenumeroa, päivämäärää tai eräpäivää, käytetään läheteversiota 1.1. Ensimmäiset rivit ovat silloin:

Lähete versio 1.1 \* Nimi (Asiakkaan tiedot alkavat...) Lisänimi Osoite Paikka Puhelin (jne.) Rivien järjestys jatkuu kuten versiossa 1.3, mutta Lisätieto 1-6 rivejä ei ole. Tilausten tuomisessa siirtotiedoston muoto on aivan vastaava, ensimmäinen rivi vain on jokin seuraavista:

Tilaus versio 1.1 Tilaus versio 1.2 Tilaus versio 1.3 Tilaus versio 1.4

| Ď tilaus versio 1.3.txt - Muistio                                                                                                    |                  |
|----------------------------------------------------------------------------------------------------|------------------|
| Tiedosto Muokkaa Meetoje Näytä Ohje                                                                                                    |                  |
| tilaus versio 1.3<br>20123<br>7.4.2009<br>21.4.2009<br>Annen Ananas Ky<br>Anne Mango<br>Kasarmikatu 6 A 3<br>00100 HÄMEENLINNA<br>09-3507530<br>1005<br>1<br>0 |                  |
| Disketti Oy<br>Kari Korppu<br>PL 45<br>02101 ESPOO<br>09-3511122<br>1004<br>1<br>0                                                                             |                  |
| Matti Mango<br>Mika Mäkinen<br>Posti 10.2.2004<br>10                                                                                                    |                  |
| wä<br>win<br>Asteri lähete/laskutus<br>1<br>kpl<br>409,83<br>0                                                                                                 |                  |
|                                                                                                    | Rivi 1, Sarake 1 |

## **10. YHTEYSTIEDOT, TUKI**

Toimisto on auki arkisin klo 8-16. Jos emme pysty vastaamaan puheluusi heti, jätä soittopyyntö vastaajaan niin otamme yhteyttä heti vapauduttuamme.

Vuodenvaihteen tienoilla voi tulla hetkittäisiä puhelinruuhkia, mutta jättämällä viestin vastaajaan saamme otettua Sinuun parhaiten yhteyttä heti vapauduttuamme. Voit myös tutkia kotisivuiltamme <u>www.atsoft.fi</u> vastauksia ajankohtaisiin kysymyksiin tai laittaa sähköpostia osoitteeseen tuki@atsoft.fi

## Käyttäjätuki

(09)350 7530 tuki@atsoft.fi www.atsoft.fi

Satu Nissilä, sovellusneuvonta (09)350 75 312, fax (09) 350 75 321 satu.nissila@atsoft.fi

# **Mia Turunen**, sovellusneuvonta (09)350 75 311, fax (09) 350 75 321

mia.turunen@atsoft.fi

**Atso Mäkinen**, koulutus, asiakaskäynnit (09)350 75 310, fax (09) 350 75 351 0400 316 088 atso.makinen@atsoft.fi

Iltaisin ja viikonloppuisin voi soittaa päivystysnumeroihin 0400-505 596, 0500-703 730 tai 0400-316 088.

## **11. HINNASTO**

| KIRJANPITO          | mm. Kirjanpito, alv-laskelma, tilinpäätös, tase-erittelyt                                                            | 500€           |
|---------------------|----------------------------------------------------------------------------------------------------|----------------|
| - Tuloveroilmoitus  | Yhteisön sähköinen tuloveroilmoitus, lisäosa kirjanpitoon                                                            | 300€           |
| PALKANMAKSU         | Palkanlaskenta, valvontailmoitus, vuosi-ilmoitus                                                                     | 500€           |
| LASKUTUS            | Laskutus, asiakas- ja tuotekortisto, myyntireskontra                                                                 | 500€           |
| LÄHETE/LASKUTUS     | Laskutus + läheteosa (Finvoice, sarjalaskutus)                                                                       | 800€           |
| - Lähetelaskutusosa | Lisäosana Asteri laskutukseen, kun on ylläpitosopimus<br>lisäosana Asteri laskutukseen, kun ei ole ylläpitosopimusta | 300 €<br>500 € |
| TILAUSTENKÄSITTELY  | Tilaus / toimitusketjun hallintaan. Lisäksi tarvitaan<br>lähete/laskutus                                             | 500€           |
| OSTORESKONTRA       | Ostolaskujen seurantaan, tiliöintiin, kustannuspaikkaseurantaan                                                      | 500 €          |
| ISÄNNÖINTI          | mm. taloyhtiön vastikeseurantaan, vuokranantajalle                                                                   | 500 €          |
| TEHTÄVÄSEURANTA     | asiakashallinta / CRM tilitoimistoille ja palveluyrityksille                                                         | 500€           |

#### YLLÄPITOSOPIMUKSET, PÄIVITYKSET, KÄYTTÄJÄTUKI

| Postipäivittäjän | Neuvontapalvelu, päivitykset netistä ja postitse kerran vuodessa      | alkaen      |
|------------------|-----------------------------------------------------------------------|-------------|
| Ylläpitosopimus  |                                                                       | 100 €/vuosi |
| Nettipäivittäjän | Neuvontapalvelu, päivitykset netistä. Nettipäivittäjälle ei postiteta | alkaen      |
| Ylläpitosopimus  | levykkeitä eikä käyttöönjekirjoja                                     | 80 €/vuosi  |

#### PÄIVITYKSET EI-YLLÄPITOSOPIMUSASIAKKAALLE

| Päivitysmaksu | Päivitysmaksu uusimpaan ohjelmaversioon kun ei ole voimassaolevaa | alkaen |
|---------------|-------------------------------------------------------------------|--------|
|               | ylläpitosopimusta                                                 | 200 €  |

#### VANHAN ASTERI DOS OHJELMAN VAIHTOHINTA

| Vaihto dos->win  | Vanhasta Asteri dos ohjelmasta kun on ylläpitosopimus       | alkaen 250 € |
|------------------|-------------------------------------------------------------|--------------|
| Vaihto dos-> win | Vanhasta Asteri dos ohjelmasta kun ei ole ylläpitosopimusta | alkaen 350 € |

#### KURSSIT, KOULUTUS, TUNTITYÖ, MUUT VELOITUKSET

| Kurssipäivä Hki                  | Aikataulun mukainen kurssipäivä Helsingissä                                                                           | 100 €                 |
|----------------------------------|----------------------------------------------------------------------------------------------------|-----------------------|
| Kurssipäivä muualla              | Aikataulun mukainen kurssipäivä muualla Suomessa                                                                      | 200 €                 |
| Koulutuspäivä<br>asiakkaan luona | Koulutuspäivä asiakkaan luona alkaen 500 €päivä,<br>hintaan lisätään matkakulut                                       | alkaen<br>500 €/päivä |
| Tuntiveloitus                    | Ylläpitosopimukseen kuulumattomat neuvonnat ja muut työt, esim.<br>asiakaskohtainen koulutus. Minimiveloitus 1 tunti. | 90 €h                 |
| Postituskulut                    | Lisätään postipakettina lähetettäviin ohjelmatoimituksiin                                                             | 10 €                  |
| Toimituskulut                    | Erikseen tilattu asennus-cd tai päivitysvihko                                                                         | 20 €                  |
| Monen käyttäjän<br>lisenssit     | hinnasto rinnakkaislisenssit ja tilitoimistolisenssit luettavissa<br>www.atsoft.fi/lisenssi.htm                       |                       |

Hinnat sisältävät alv:n 22%

Ohjelmat ovat moniyritys / tilitoimistoversioita vakiona soveltuen mm. tilitoimistoille. Pidätämme oikeuden muutoksiin. Voimassaoleva hinnasto www.atsoft.fi/hinnasto.htm